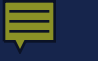

USDA

Rural Development

# Hot Tips for Successful Loan Submission

Single Family Housing Guaranteed Loan Program

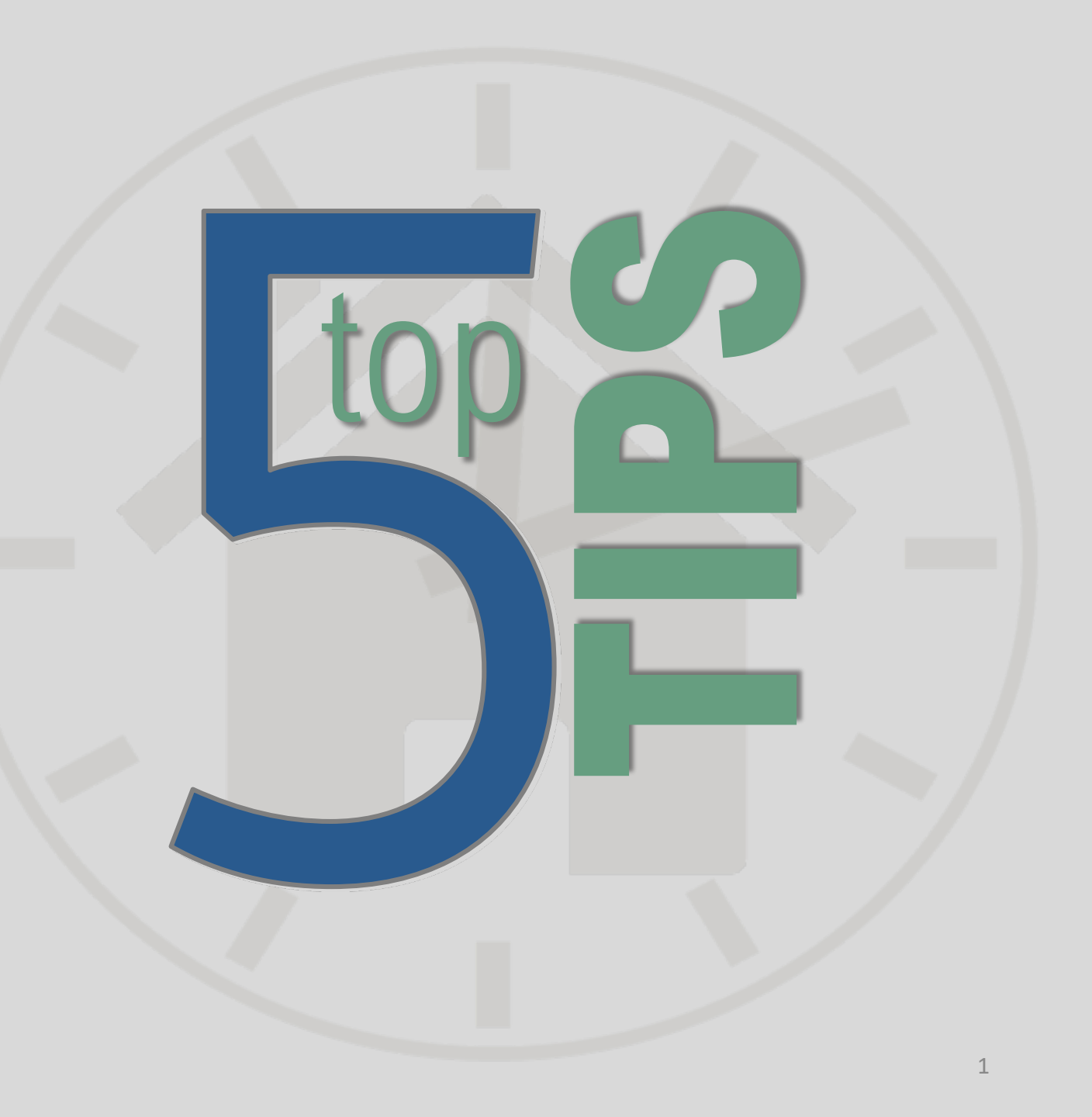

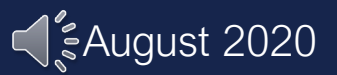

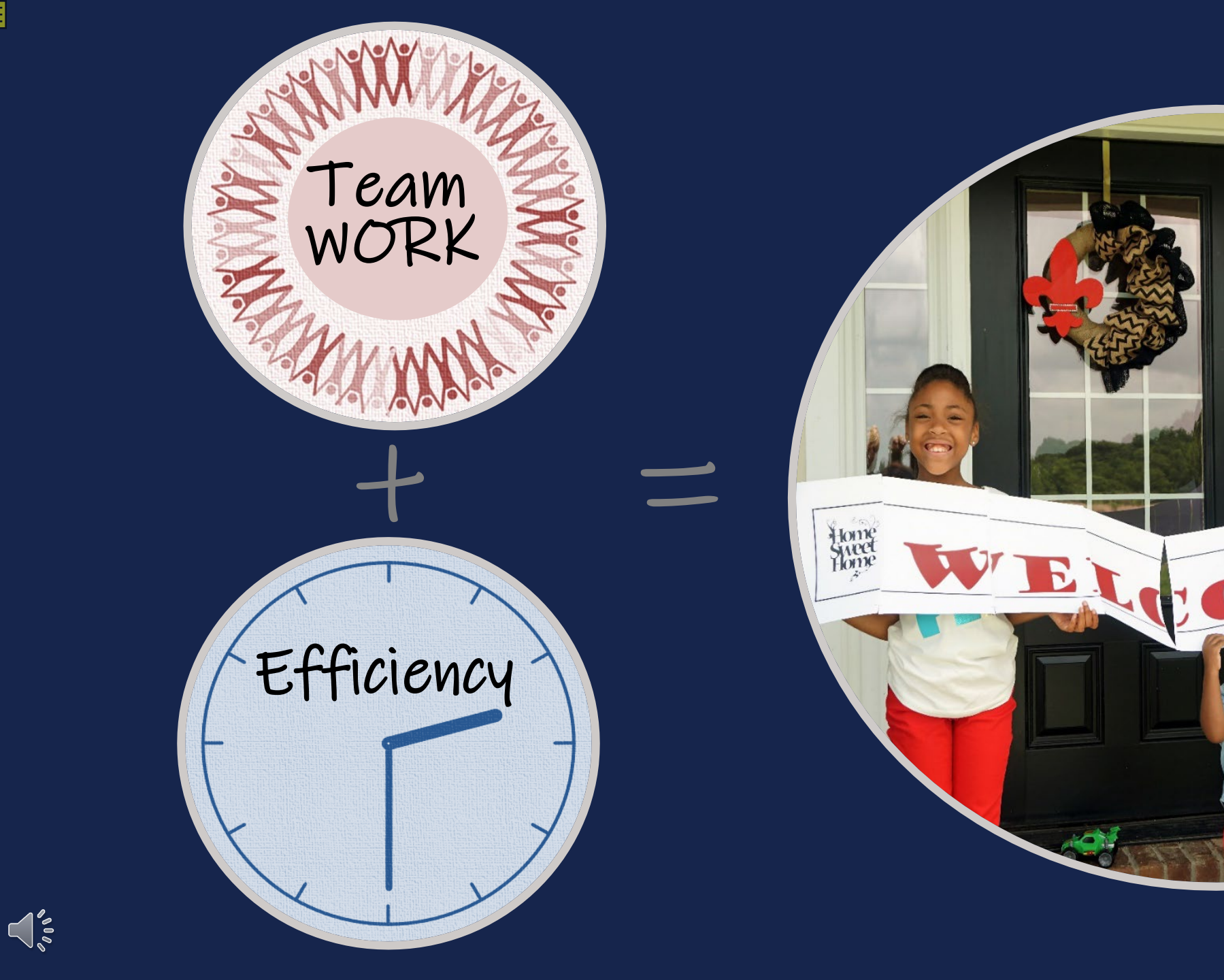

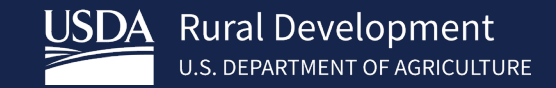

Home Home

F

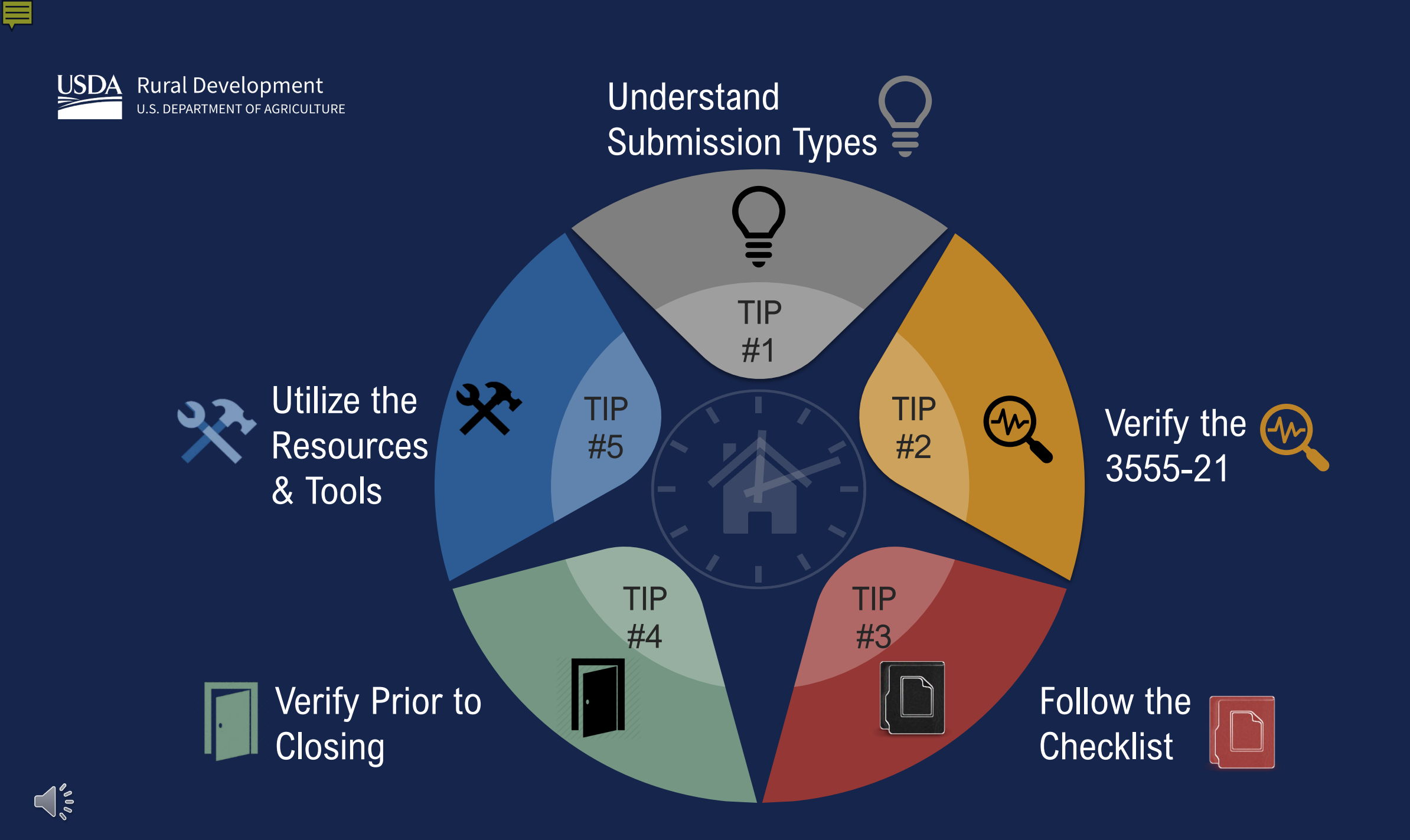

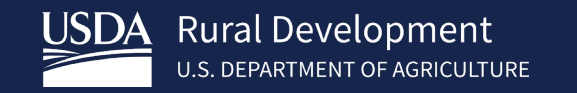

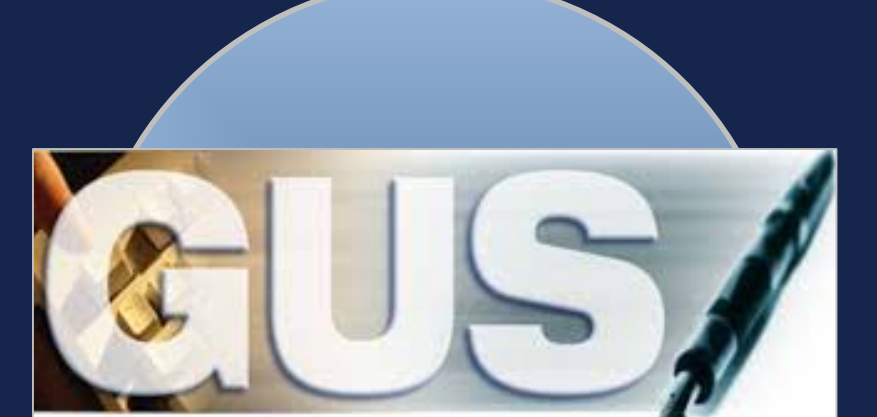

Guaranteed Underwriting System

# GUS LOANS

| Accept                                               | <ul> <li>Review "GUS Findings Report".</li> <li>Refer to "Loan Origination Checklist" for<br/>Accept Loans.</li> <li>Upload documents via the GUS in<br/>stacking order.</li> </ul>                                                          |
|------------------------------------------------------|----------------------------------------------------------------------------------------------------|
| Accept<br>with<br>"FULL<br>DOCUMENTATION"<br>Message | <ul> <li>Review "GUS Findings Report".</li> <li>Refer to "Loan Origination Checklist" for<br/>Manually Underwritten Loans. Not all<br/>documents will be applicable.</li> <li>Upload documents via the GUS in<br/>stacking order.</li> </ul> |
|                                                      |                                                                                                    |
| Refer and<br>Refer with<br>Caution                   | <ul> <li>Review "GUS Findings Report".</li> <li>Refer to "Loan Origination Checklist" for<br/>Manually Underwritten Loans.</li> <li>Upload documents via the GUS in<br/>stacking order. No need to email<br/>anything!</li> </ul>            |

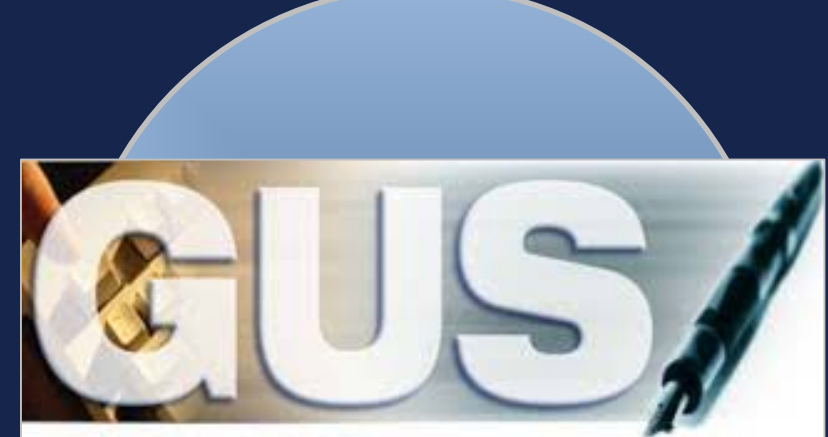

Guaranteed Underwriting System

# GUS Accept with "FULL DOCUMENTATION" Message

### LENDER'S REQUIRED CONDITIONS

### **Prior To Final Submission**

Guaranteed Underscritting System

Eligibility

Loan Terms

Borrower

Employment

Income and Expenses

Assets and Liabilities

Transaction Details

Validate Application

Additional Data

**View Findings** 

Request Forms

GUS User Guide

Loan List

1. 601 - Standard Flood Hazard Determination Form (SFHDF): Obtain FEMA Form 086-0-32 (SFHDF). Submit form to Rural Development when requesting a conditional commitment for loan note guarantee. If an existing dwelling is in a 100-yr. floodplain the lender must ensure flood insurance through FEMA's National Flood Insurance Program (NFIP) is available for the community and flood insurance whether NFIP, "write your own", or private flood insurance, as approved by the lender, is purchased. Additional requirements for flood insurance are listed in HB-1-3555 Chapter 12.10B, including requirements for new construction properties.

2. 605 - Property Appraisal: Obtain an appraisal report for the subject property and submit to Rural Development. The appraisal report must not be more than 150 days old at the time of loan closing. See HB-1-3555 Chapter 12.58 for extended validity terms available when an appraisal update is performed. All appraisals must comply with the reporting requirements of USPAP and include a Market Condition Addendum (Form FNMA 1004MC) and meet the Uniform Appraisal Dataset (UAD) requirements set forth by Fannie Mae and Freddie Mac.

 624 - Verification of Income/Employment: Lender must verify income information. Income verifications cannot be greater than 120 days old at the time of loan closing (excluding divorce decrees and income tax returns). All sources of income for each adult household member must be validated by the underwriter. Refer to HB-1-3555 Chapter 9 for complete guidance. Eligibility income captured on the Eligibility page in GUS may differ from repayment income captured on the Income and Expenses page in GUS.
 30680 - Other Credits: Ensure any amount entered as an "Other Credit" on the Transaction Details page is not duplicated in an "Asset" account on the Assets and Liabilities page.

5. 31900-Income and Liabilities of a NonPurchasing Spouse (IMPS): Except for obligations specifically excluded by state law, the debts of a NPS must be included in the applicant's total debt ratio when the subject property is located in a community property state. The credit history of a NPS is not a reason to deny a loan application. Obtain an eligible credit report for the NPS independent of GUS and manually enter the NPS debts in the liabilities section. Enter "NPS debt" in the notes data field for each applicable liability. The manual entry of NPS debts on the Asset and Liabilities page in GUS will not require the lender to downgrade an automated underwriting recommendation of ACCEPT. The income of a NPS must be verified for program eligibility purposes. 6. 60011 - Conventional Credit Test: The lender must certify the applicant(s) does not qualify for a conventional credit load. The conventional credit test for RD purposes includes all of the following: 1) The applicant(s) has available non-retirement liquid assets of at least 20% of the purchase price for downpayment, applicant(s) can pay all closing costs from available non-retirement liquid assets, 3) After applying the downpayment and closing costs the applicant(s) would not exceed a 28% PTI ratio and 36% TD ratio, 4) The applicant demonstrates qualifying credit for a conventional loan, and 5) The conventional credit term is for 30 years at a fixed rate of interest without a requirement to carry private mortgage insurance (PMI). HB-1-3555 Chapter 8.2B defines qualifying credit and liquid non-retirement assets.

60027 - Interested Party Contribution Cap: Seller or other interested party contributions towards closing costs in excess of six percentage points are prohibited in accordance with HB-1-3555 Chapter 6.3 (some exclusions may apply).
 60000 - Authorized User Accounts: Authorized User (AU) accounts are not the legal responsibility of an authorized user. Lenders are not required to include a monthly payment for an AU account in the total debt ratio but may do so at their discretion. Lenders may include an AU account to validate the credit score for GUS REFER and REFER WITH CAUTION files as applicable per HB-1-3555 Chapter 10. AU accounts that are closed or terminanted do not require further analysis.

9. 60005 - Disputed Account Non-Derogatory: When an applicant's credit report indicates a tradentice or public record is in dispute, an ACCEPT underwriting may be required to be downgraded to a REFER. A downgrade is not required if any of the following are met regarding the non-derogatory disputed account: 1) The tradeline has a zero dolar balance, 2) The tradeline states, 'paid in full' or 'resolved', 3) the tradeline is 24 months of age or greater, 4)The tradeline is a zero dolar balance, 2) The tradeline states, 'paid in full' or 'resolved', 3) the tradeline is 24 months of age or greater, 4)The tradeline is a zero dolar balance, 2) The tradeline states, 'paid in full' or 'resolved', 3) the tradeline is 24 months of age or greater, 4)The tradeline is a zero dolar balance, 2) The tradeline states, 'paid in full' or 'resolved', 3) the tradeline is 24 months of age or greater, 4)The tradeline is current and paid as agreed, 5) The payment is not be credit report is included in the monthly debts, 6) A documented payment from the creditor is included in the monthly debts, 7) Five percent of the stated account balance on the credit report is included in the monthly debts. If none of these options can be met, the lender must downgrade the loan file to a REFER and include and include monthly debt payments for the disputed items per HB-1-3555 Chapter 10.

10. 60076 - Disputed Account Derogatory: Review disputed derogatory accounts per HB-1-3555 Chapter 10 to determine which accounts must be considered. An ACCEPT loan with less than \$2000 of disputed derogatory accounts must include one of the following: 1) The minimum monthly payment stated on the credit report, 2) Five percent of the balance of the account, or 3) A lesser payment due verified by the creditor. An ACCEPT file with \$2000 or more of disputed derogatory accounts must be downgraded to a REFER. REFER and REFER WITH CAUTION loan files must include one of the payments stated in this message as required per HB-1-3555 Chapter 10.

11. 622 - Lender Due Diligence: Lenders must apply due diligence when reviewing the loan file to determine if there is any potentially derogatory or contradictory information that is not part of the data submitted to GUS or if there is any erroneous information in ne gata submitted to GUS. If the lender is aware or any contradictory, derogatory or erroneous mormation, indeers are got to take action. For example if the lender is aware or gots, rate payments or derogatory mormation that is not peen made available to the data submitted to GUS(not all inclusive) an underwriting recommendation of ACCEPT may be required to be manually downgraded by the lender to REFER on the Request Credit/Underwriting page in GUS. The file must be manually underwritten by the lender.

### Prior To Conditional Commitment

1. 2001 - Required Documentation: ACCEPT recommendation is contingent on submission of the following to Rural Development: 1) Completed Form RD 3555-21, Request for Single Family Housing Loan Guarantee, 'which includes the Worksheet for Documenting Eligible Household and Repayment Income,' 2) Completed 'Uniform Residential Appraisal Report' or its equivalent (excluding streamline refinance transactions), 3) Completed FBMA Form 086-0-32, 'Standard Flood Hazard Determination Form,' and 4) A copy of the final CUS Underwriting Findings Report. Certain transactions may require additional documentation be submitted (e.g. qualified alien documentation, temporary interest rate buydown, non- purchasing spouse credit report, etc.).
2. 31901- Credit Report for NonPurchasing Spouse (IPS): If the subject property is located in a community property state, submit an eligible credit report that was obtained independent of GUS as evidence of the INPS's debts. Submit the INPS's credit report to Rural Development with the commitment request and relain a copy in the lender's permanent case file.
3. 31911- INUL PROVINCENT TO MORENEE TO BE ADD REPORT To Four Province Part of the Rural Development with the commitment request and relain a copy in the lender's permanent case file.
3. 31913- INUL PROVINCENT TO MORENEE TO Provi Part of the Rural Development of a full data file to Part and Report of a full data.
3. 31914- RURATING REPORT TO RURATE TO RURATE RURATE TO RURATE RURATE TO RURATE RURATE RURATE RURATE RURATE RURATE RURATE RURATE RURATE RURATE RURATE RURATE RURATE RURATE RU

3. 31113 - FULL DOCUMENTATION REVIEW: This application has been selected for a data integrity review by the Agency prior to issuance of conditional commitment. Lender must provide a fully documented loan file to Rural Development in support of all data entered into the automated application.

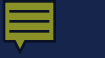

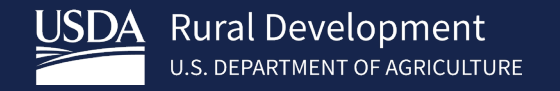

Applications Not Supported in the GUS

Manufactured Housing Pilot Loans

Streamlined-Assist Refinance Loans

- Refer to "Loan Origination Checklist" for Manually Underwritten Loans.
- Assemble documents in stacking order and submit to Rural Development electronically via email, secure server, etc.
- Remember to protect PII.

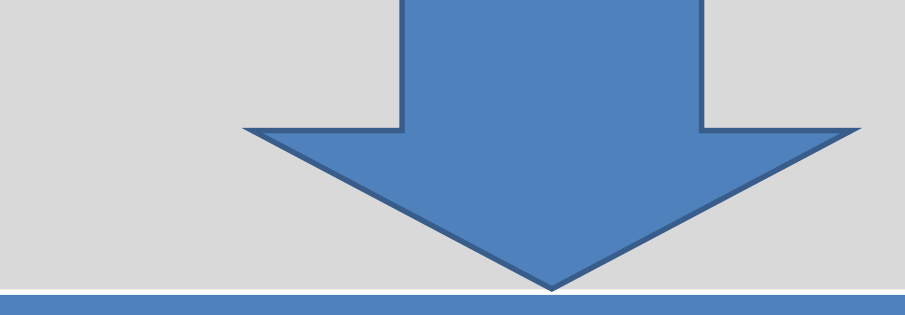

| Production Teams                                     | <u>States</u>                                                                      |
|------------------------------------------------------|------------------------------------------------------------------------------------|
| Production Team One<br>SFHGLPONE@usda.gov            | AK, AL, AZ, CA, CO, GU, HI, IA, ID, KS, MT, NM, NV, OR, SD, TX, UT, WA, WI, WP, WY |
| Production Team Two<br><u>SFHGLPTWO@usda.gov</u>     | AR, KY, LA, MN, MO, MS, ND, NE, NJ, NY, OK                                         |
| Production Team Three<br><u>SFHGLPTHREE@usda.gov</u> | CT, DE, GA, IL, MA, MD, ME, MI, NC, NH, RI, SC, VT, WV                             |
| Production Team Four<br><u>SFHGLPFOUR@usda.gov</u>   | FL, IN, OH, PA, PR, TN, VA, VI                                                     |

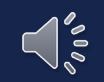

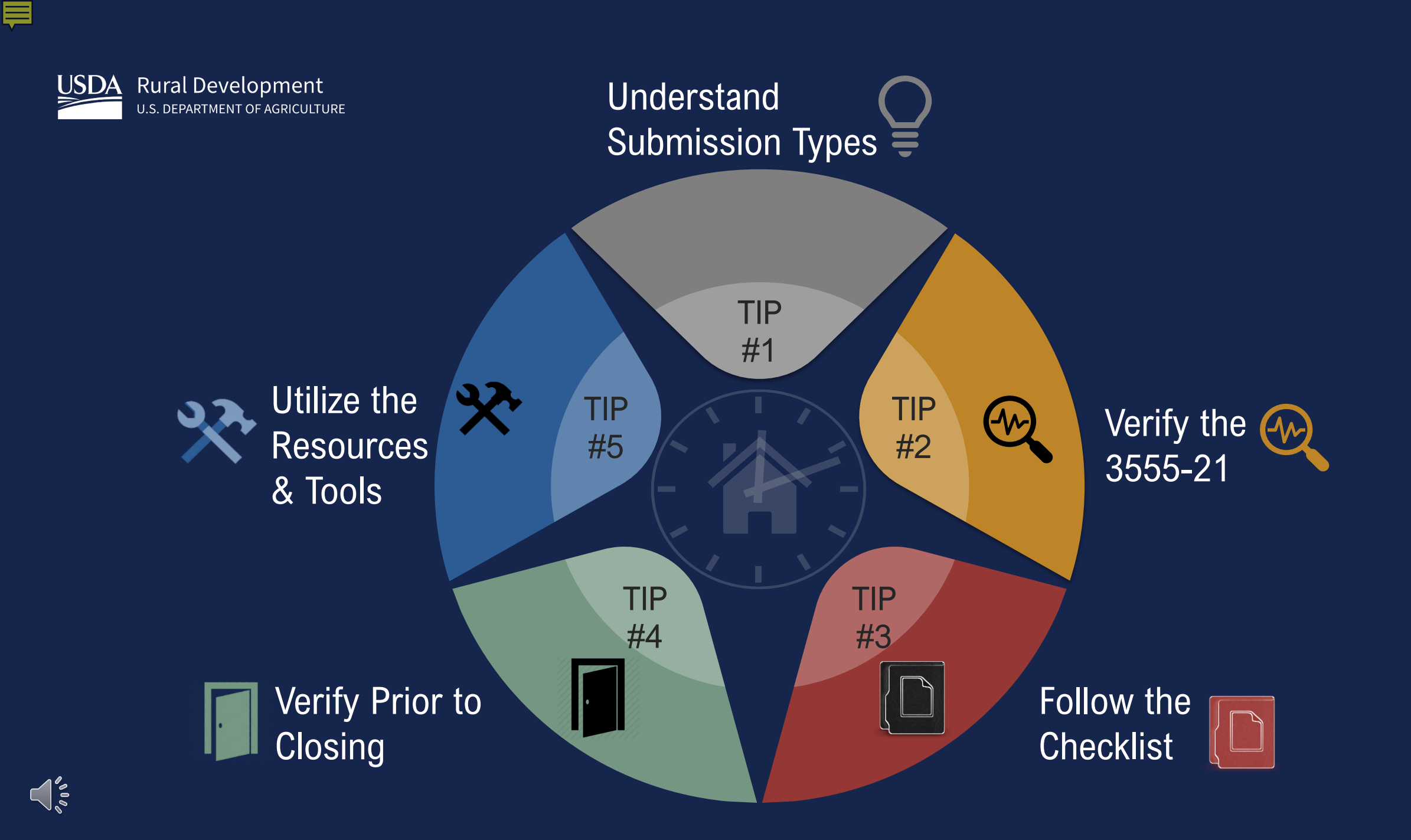

> Does the property information match the Appraisal and the GUS?

Does the "Total Request" match the loan amount in the GUS?  
 Form RD 3555-21 (Rev. 10-19)
 UNITED STATES DEPARTMENT OF AGRICULTURE RURAL DEVELOPMENT RURAL DEVELOPMENT
 Form Approved OMB No. 0575-0179

 Approved Lender:
 Approved Lender Tax ID No.:
 Approved Lender Tax ID No.:

 Contact:
 Approved Lender E-Mail:

 Phone Number:
 Image: Contact Contact Con

TPO Tax ID No:

Please issue a Conditional Commitment for Single Family Housing Loan Guarantee in the following case:

| Applicant Information (Please complete or mark as appropriate)                                       | Co-Applicant Information (Please complete or mark as appropriate)                                    |
|----------------------------------------------------------------------------------------------------|----------------------------------------------------------------------------------------------------|
| Name:                                                                                                | Name:                                                                                                |
| SSN:                                                                                                 | SSN:                                                                                                 |
| Veteran: Yes No                                                                                      | Veteran: Yes No                                                                                      |
| The applicant has does not have a relationship with any current Rural Development employee. Explain: | The applicant has does not have a relationship with any current Rural Development employee. Explain: |
|                                                                                                    |                                                                                                    |
| GSA/SAM Exclusion: Yes No (Check Yee If any party le exclude                                         | d, otherwise check No) Date GSA/SAM Checked:                                                         |

ANY ADDITIONAL APPLICANTS MUST BE FULLY DOCUMENTED ON A SEPARATE FORM

Third Party Originator (TPO):

| Property Address:                                                                                              |                                                                                                    |
|----------------------------------------------------------------------------------------------------|----------------------------------------------------------------------------------------------------|
| City, State, Zip Code:                                                                                         | County:                                                                                                    |
| 1. Is this a refinance loan? No Yes                                                                            | If Yes, refinanced Ioan is an RD Single Family HousingGuaranteed LoanDirect Loan<br>If Yes,Non-StreamlineStreamlineStreamline-Assist                                                                               |
| 2a. Number of persons in the household:                                                                        | 2b. Number of dependents under the age of 18 or full-time students:                                                                                                    |
| <ol> <li>Current annual income in the household<br/>(Initial, non-verified income may vary from</li> </ol>     | is 3b. Current adjusted income for the household is not calculated income reflected on income worksheet listed on page 3 and 4)                                                                                    |
| 4. The applicant understands that Rural Dev                                                                    | elopment approval of guarantee is required and is subject to the availability of funds.                                                                                                    |
| <ol><li>The applicant is unable to secure the nece<br/>conditions in which the applicant could reaso</li></ol> | essary conventional credit without a Rural Development guarantee upon reasonable rates, terms, and<br>mably be expected to fulfill. (See 7 CFR 3555 HB-1-3555 Chapter 5 and 8 for conventional credit definition). |
| 6. Loan funds will be used for the following p                                                                 | urpose(s):                                                                                                    |
| Purchase/Refinance Amount:                                                                                     |                                                                                                    |
| Financed Loan Closing Costs:                                                                                   |                                                                                                    |
| Repairs/ Other:                                                                                                |                                                                                                    |
| Guarantee Fee:                                                                                                 |                                                                                                    |
| Total Request:                                                                                                 |                                                                                                    |

According to the Paperwork Reduction Act of 1995, an agency may not conduct or sponsor, and a person is not required to respond to, a collection of information unless it displays a valid OMS control number. The valid OMS control number for this information collection is 0575-0178. The time required to complete this information collection is estimated to average 25 minutes per responso, including the time for reviewing instructions, searching existing data sources, gathering and maintaining the data needed, and completing and reviewing the collection of information.

# Form RD 3555-21 (Page 3)

Ę

### WORKSHEET FOR DOCUMENTING ELIGIBLE HOUSEHOLD AND REPAYMENT INCOME

Lender Instructions: Determine eligible household income for the Single Family Housing Guaranteed Loan Program (SFHGLP) by documenting all sources/types of income for all household members. Qualify the loan by documenting all sources/type of income that is stable and dependable utilized to repay the loan.

| Identify all Household Members                                                                                                    | Age                                                | Full-time<br>Student Y/N?                                                                                          | Disabled<br>Y/N?                                                                                     | Receive<br>Income Y/N?                                                                                              | Source                                                  | of Income      |
|----------------------------------------------------------------------------------------------------|----------------------------------------------------|----------------------------------------------------------------------------------------------------|----------------------------------------------------------------------------------------------------|----------------------------------------------------------------------------------------------------|---------------------------------------------------------|----------------|
| Parker Person                                                                                                    | 37                                                 | No                                                                                                    | No                                                                                                   | Yes                                                                                                    | Employed                                                |                |
| Bobby Person                                                                                                    | 12                                                 | Yes                                                                                                    | No                                                                                                   | No                                                                                                    |                                                         |                |
| Suzie Person                                                                                                    | 18                                                 | Yes                                                                                                    | No                                                                                                   | No                                                                                                    |                                                         |                |
|                                                                                                    |                                                    |                                                                                                    |                                                                                                    |                                                                                                    |                                                         |                |
|                                                                                                    |                                                    |                                                                                                    |                                                                                                    |                                                                                                    |                                                         |                |
| ANNUAL INCOME CALCULATION<br>and HB-1-3555 Chapter 9. Website for instruct<br>1. Applicant (Wages, salary, self-employe<br>security, disability, trust income, etc.). Ca | N (Consid<br>ions/admin<br>d, commin<br>alculate a | <br>ler anticipated income for<br>nistrative notices: http:<br>ssion, overtime, bonus, t<br>nd record how the cal- | the next 12 months for<br>s://www.rd.usda.gov/pu<br>ips, alimony, child sup<br>culation of each inco | <br>all adult household memb<br> blications/regulations-gui<br> port, pension/retirement,<br> me source/type was de | ers as described in<br>delines<br>social<br>termined in | 7 CFR 3555,152 |
| the space below.<br>15*40*52=31200/12=2600.00<br>Bonus YTD 493/5=98.60 99*12=1                                                                                           | 188                                                |                                                                                                    |                                                                                                    |                                                                                                    |                                                         | \$32,308.      |
| 3. Additional Income to Primary Income<br>Employment, Unemployment.) Calculate<br>space below.                                                                           | e (Autome<br>and rece                              | no record how the calc<br>oblie Allowance, Mortga<br>ord how the calculation                                       | ge Differential, Military<br>n of each income sou                                                    | . Secondary Employmen<br>irce/type was determine                                                                    | t, Seasonal<br>ed in the                                |                |
| <ol> <li>Additional Adult Household Member<br/>Employed, Additional income to Primary Employ<br/>source/type was determined in the spatial</li> </ol>                    | (s) who<br>syment, Ot<br>ace below                 | are not a Party to the<br>her income). <b>Calculate an</b><br>v.                                                   | Note (Primary Employ)<br>ad record how the ca                                                        | nent trom Wages. Salary, Si<br>Iculation of each incon                                                              | ett-<br>re                                              |                |
| <ol> <li>Income from Assets (Income from hou<br/>calculation of each income source/type)</li> </ol>                                                                      | isehold a.<br>be was di                            | ssets as described in HB<br>etermined in the space                                                                 | 8-1-3555, Chapter 9). (<br>below.                                                                    | Calculate and record ho                                                                                             | w the                                                   |                |
|                                                                                                    |                                                    |                                                                                                    |                                                                                                    |                                                                                                    |                                                         |                |
|                                                                                                    |                                                    |                                                                                                    | Annual Hou                                                                                           | sehold Income                                                                                                    |                                                         | 433, 344       |
|                                                                                                    |                                                    |                                                                                                    | (Total 1 through                                                                                     | 10)                                                                                                    |                                                         | \$32,388.      |

# GUS "Eligibility" Page

| gibility              | Number of Residen                         | ts Under 18 Years Old, I                   | Disabled, or F |
|-----------------------|-------------------------------------------|--------------------------------------------|----------------|
| oan Terms             | Years of age or gre                       | ater 🕑                                     |                |
| prrower               | Annual Child Care I                       | Expenses 🕄                                 |                |
| mployment             | Are there any Disat                       | bled Persons living in the                 | e household?   |
| come and Expenses     | Annual Disability Ex                      | kpenses 😢                                  |                |
| ssets and Liabilities | Monthly Gross In<br>(Annual income of hou | sehold members to determine                | hold Memb      |
| ansaction Details     |                                           |                                            |                |
| Iditional Data        |                                           | Applicant(Borrower<br>with highest income) |                |
| redit / Underwriting  | Base Employment<br>Income                 | \$2,600.00                                 |                |
| ew Findings           | Overtime                                  | \$0.00                                     |                |
| isplay Documents      | Ropusos                                   | 00 992                                     |                |
| pload Documents       | Donuses                                   | 000.00                                     |                |
| equest Forms          | Commissions                               | \$0.00                                     |                |
| SDA Administration    | Dividends/Interest                        | \$0.00                                     |                |
| ctivity History       | Other                                     | \$0.00                                     |                |
| US Reports            | Net Rental                                | \$0.00                                     |                |
| oan List              |                                           | Dessived by Adult                          | Mambana af     |
| ata Modified          | All Other Monthly In                      | come Received by Adult                     | members of     |
| US User Guide         | Income Category (*)                       | Moderate V                                 | Incom          |
| elp                   | mich income categor                       |                                            |                |
|                       | Check Income                              | Eligibility                                |                |
|                       | Results from Ch                           | ecking Income Eligit                       | oility         |
|                       |                                           |                                            |                |
|                       | Total Household In                        | come                                       | \$32,388.00    |
|                       | Allowable Adjustme                        | ents                                       | \$960.00       |
|                       | Adjusted Househole                        | d Income                                   | \$31,430.00    |
|                       |                                           |                                            |                |

# Form RD 3555-21 (Page 4)

Ę

| [ | ADJUSTED INCOME CALCULATION (Consider qualifying deductions as described in 7 CFR 3555.152(c) and HB-1-3555 Cha                                                                                                    | npter 9)   |
|---|----------------------------------------------------------------------------------------------------|------------|
| Ī | 7. Dependent Deduction (\$480 for each child under age 18, or full-time student attending school or disabled family member over<br>the age of 18 ) - # 2 x \$480                                                                                    | \$960.00   |
|   | <ol> <li>Annual Child Care Expenses (Reasonable expenses for children 12 and under) Calculate and record the calculation<br/>of the deduction in the space below.</li> </ol>                                                                        |            |
|   | 9. Elderly/Disabled Household (1 household deduction of \$400 if 62 years of age or older, or disabled and a party to the note)                                                                                                    |            |
|   | 10. DISADIIITY (Unreimbursed expenses in excess of 3% of annual income per 7 CFR 3555.152(c) and HB-1-3555 Chapter 9.)<br>Calculate and record the calculation of the deduction in the space below.                                                 |            |
|   | 11. Medical Expenses (Elderly/Disabled households only. Unreimbursed medical expenses in excess of 3% of annual income per<br>7 CFR 3555.152(c) and HB-1-3555 Chapter 9.) Calculate and record the calculation of the deduction in the space below. |            |
|   | 12. Total Household Deductions (Total 7<br>through 11)                                                                                                    | \$960.00   |
|   |                                                                                                    |            |
|   | Moderate Income Limit:       \$90,300.00         State:       LA                                                                                                    | \$31,428.0 |

# GUS "Eligibility" Page

| ligibility            | Number of Residen                         | ts Under 18 Years Old.                    | Disabled, or I                |
|-----------------------|-------------------------------------------|-------------------------------------------|-------------------------------|
| oan Terms             | Years of age or greater 3                 |                                           |                               |
| orrower               | Annual Child Care Expenses 😧              |                                           |                               |
| mployment             | Are there any Disat                       | bled Persons living in the                | e household?                  |
| ncome and Expenses    | Annual Disability Ex                      | (penses 😢                                 |                               |
| ssets and Liabilities | Monthly Gross Ir<br>(Annual income of hou | sehold members to determ                  | ehold Memi<br>ine income elic |
| ransaction Details    |                                           |                                           |                               |
| dditional Data        |                                           | Applicant(Borrower<br>with highest income | )                             |
| credit / Underwriting | Base Employment                           | \$2,600.00                                |                               |
| ïew Findings          | Overtime                                  | \$0.00                                    |                               |
| isplay Documents      | Bonuses                                   | \$99.00                                   |                               |
| Ipload Documents      | Donuses                                   | 50.00                                     |                               |
| Request Forms         | Commissions                               | 50.00                                     |                               |
| ISDA Administration   | Dividends/Interest                        | \$0.00                                    |                               |
| ctivity History       | Other                                     | \$0.00                                    |                               |
| SUS Reports           | Net Rental                                | \$0.00                                    |                               |
| oan List              |                                           | Desciond by Adult                         |                               |
| ata Modified          | All Other Monthly In                      | come Received by Adul                     | I Members of                  |
| GUS User Guide        | Income Category                           | Moderate V                                | Incom                         |
| leip                  | Thick neone catego                        |                                           |                               |
|                       | Check Income I                            | Eligibility                               |                               |
|                       | Results from Checking Income Eligibility  |                                           |                               |
|                       | Income Eligibility is                     |                                           |                               |
|                       | Total Household Ind                       | come                                      | \$32,388.00                   |
|                       | Allowable Adjustme                        | nts                                       | \$960.00                      |
|                       | Adjusted Household                        | d Income                                  | \$31,430.00                   |

# Form RD 3555-21 (Page 5)

MONTHLY REPAYMENT INCOME CALCULATION Consider stable and dependable income of parties to the note as described in 7 CFR 3555.152(a) and HB-1-3555 Chapter 9. Non-occupied borrowers or co-signers are not allowed.

14. Stable Dependable Monthly Income (Parties to note only.) Calculate and record how the calculation of each income source/type was determined in the space below. Identify income type by party to note.

|                                                         | Applicant                                                           | Co-Applicant                              | Total      |
|---------------------------------------------------------|---------------------------------------------------------------------|-------------------------------------------|------------|
| Base Income                                             | s2, 533.20<br>Calculation of Base Income:<br>YTD 12665.99/5 (5/29)- | Calculation of Base Income:               | \$2,533.20 |
| Other Income                                            | Calculation of Other Income:                                        | Calculation of Other Income:              | \$0.00     |
| Total Income                                            | \$2,533.20                                                          | \$0.00                                    | 2,533.20   |
|                                                         |                                                                     | 15. Monthly Repayment Income(Total of 14) | \$2,533.20 |
| Preparer's Signature<br>Name (Print)<br>Title:<br>Date: | Louis Lender<br>Underwriter<br>07-13-2020                           |                                           |            |

# GUS "Income and Expenses " Page

### Income and Expenses

### Monthly Repayment Income (P)

(Stable and dependable income of parties to the note)

|                                | Person, Parker | Total      |  |
|--------------------------------|----------------|------------|--|
| Base Employment<br>Income      | \$2,533.20     | \$2,533.20 |  |
| Overtime                       | \$0.00         | \$0.00     |  |
| Bonuses                        | \$0.00         | \$0.00     |  |
| Commissions                    | \$0.00         | \$0.00     |  |
| Dividends/Interest             | \$0.00         | \$0.00     |  |
| Other<br>(enter details below) | \$0.00         | \$0.00     |  |
| Subtotal                       | \$2,533.20     | \$2,533.20 |  |
| Net Rental                     | \$0.00         | \$0.00     |  |
| Total                          | \$2,533.20     | \$2,533.20 |  |
| Cilici incomo                  |                |            |  |
| Borrower                       | Des            | scription  |  |
| Del Select One                 | ✓ Select One   | ~          |  |
| Del Select One                 | ✓ Select One   | ~          |  |
| Del Select One                 | ✓ Select One   | ~          |  |
| Insert More Other              | Income         |            |  |

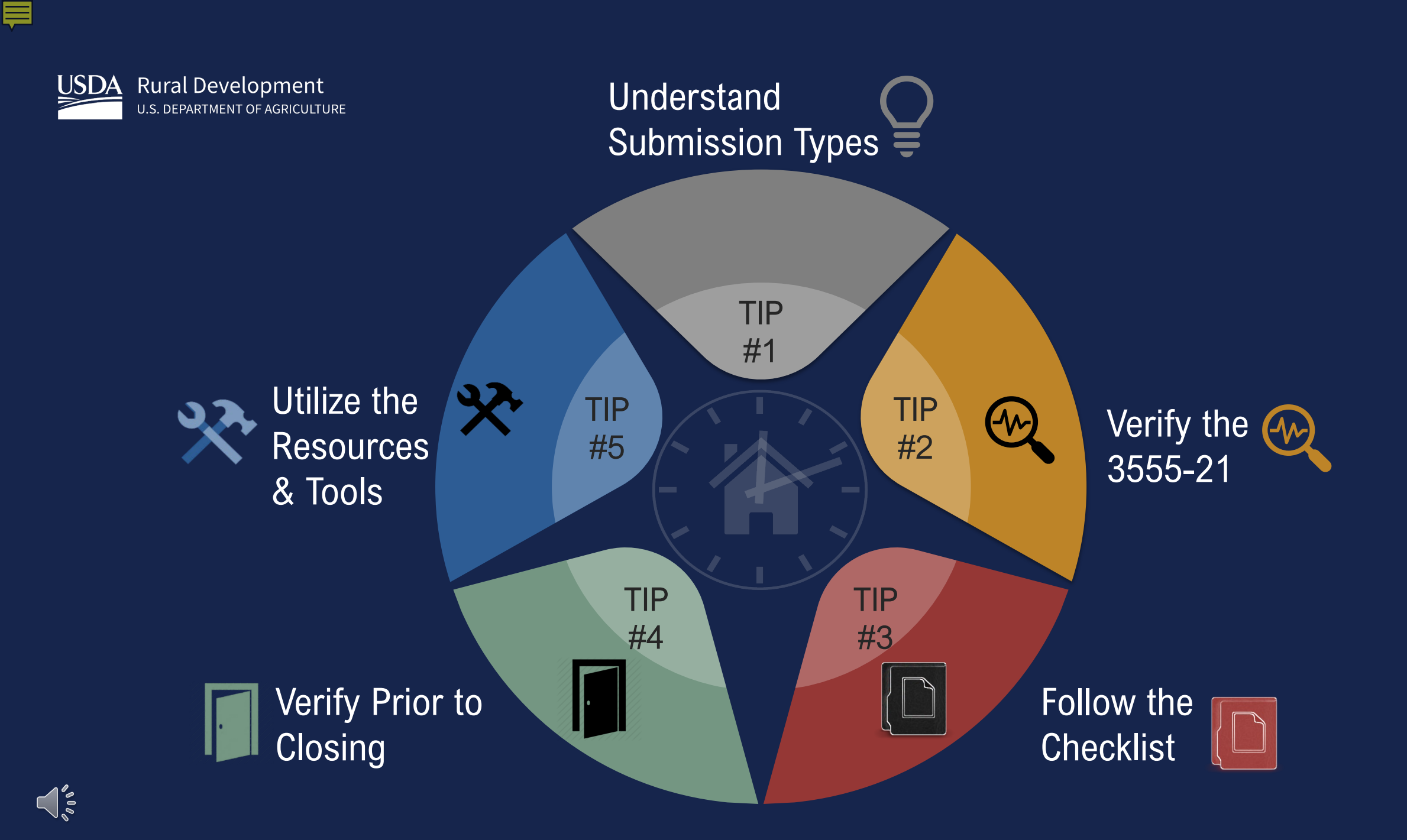

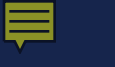

Purchase

Non-Streamline Refinance

Streamline Refinance

HB 1-3555 Attachment 15-A Page 1 of 3

### ATTACHMENT 15-A

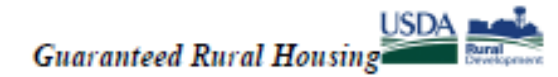

Loan Origination Checklist

Lender Instructions: Submit the identified documents for the applicable loan type. To expedite loan review, please submit only the identified documents. Documents must not exceed the maximum allowable age set forth in the 7 CFR 3555 Handbook. Rural Development will consider all documents submitted as the certified and true copies of the original documents retained in the lender's permanent file. Electronic delivery to Rural Development is the preferred method. See electronic delivery information in the SFHGLP Lending Partner Webpage: <a href="https://www.rd.usda.gov/page/sfh-guaranteed-lender">https://www.rd.usda.gov/page/sfh-guaranteed-lender</a>. In the subject line include the following: Loan Origination: Borrower Last Name, First Name

| General Information                                                                                     |                                  |       |
|----------------------------------------------------------------------------------------------------|----------------------------------|-------|
| Applicant(s):                                                                                           | Lender:                          | Date: |
|                                                                                                    |                                  |       |
| Loan Origination Checklist                                                                              |                                  |       |
| Guaranteed Underwriting System (GUS)- Purchase and Non-Streamline and Streamline Refinance Transactions |                                  |       |
| Un                                                                                                    | derwriting Recommendation: ACCEP | Г     |

When submitting documents in GUS, the appraisal report must be uploaded separately.

| Form RD 3555-21, "Request for Single Family Housing Loan Guarantee     Include all pages from the current published version     Executed by applicant(s) and lender                                                                              |
|----------------------------------------------------------------------------------------------------|
| Income Calculation Worksheet must be completed with all income calculations fully documented                                                                                                    |
| FEMA Form 086-0-32, "Standard Flood Determination Form"     New construction properties located in 100-year flood plains require additional documentation, including confirmation the base flood elevation (BFE) is below lowest habitable floor |
| Mortgage Payoff Statement: if refinance transaction                                                                                                    |
| Evidence of qualified alien: If applicant(s) is not a U.S. Citizen                                                                                                    |
| Credit Report for Non-Purchasing Spouse (as applicable)     Applies to applicants or property located in a community property state: AZ, CA, ID, LA, NV, NM, TX, WA, WI                                                                          |
| Uniform Residential Appraisal Report (URAR)     FNMA 1004/FHLMC 70 or applicable report as determined by appraiser (not required for a streamline refinance)                                                                                     |

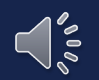

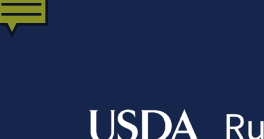

200

Rural Development

# GUS "Refer" and "Refer with Caution"

## GUS "Accept" with "Full Documentation" Message

# Underwritten Without the Assistance of the GUS

Applications Not Supported in the GUS

 Manufactured Housing Pilot Loans

|      | Loan Origination Checklist                                                                                                    |  |  |  |  |
|------|----------------------------------------------------------------------------------------------------|--|--|--|--|
|      | Manual Underwriting, GUS Refer/Refer with Caution Underwriting Recommendation, or<br>CUS Accept when Fall Decementation Massage on CUS Lindownsiting Fig. dimensional Academic Property |  |  |  |  |
|      | GUS Accept when Full Documentation Message on GUS Underwriting Findings and Analysis Report                                                                                             |  |  |  |  |
| When | submitting documents in GUS, the appraisal report must be uploaded separately.                                                                                                    |  |  |  |  |
|      | Form RD 3555-21, "Request for Single Family Housing Loan Guarantee                                                                                                    |  |  |  |  |
|      | Include all pages from current published version                                                                                                    |  |  |  |  |
|      | <ul> <li>Executed by applicant(s) and lender</li> <li>Lender (Calculation Workhoot must be consolited and designed the income relaxities)</li> </ul>                                    |  |  |  |  |
|      | <ul> <li>Income Calculation worksheet must be completed and document the income calculation</li> </ul>                                                                                  |  |  |  |  |
|      | Underwriting Analysis: FNMA 1008/FHLMC 1077 or similar form                                                                                                    |  |  |  |  |
|      | NOT APPLICABLE FOR GUS ACCEPT FULL DOCUMENTATION                                                                                                    |  |  |  |  |
|      | <ul> <li>Executed by the approved lender's underwriter</li> </ul>                                                                                                    |  |  |  |  |
|      | Credit waiver explanations, debt ratio waiver compensating factors, and overall loan file comments may be documented on this form,                                                      |  |  |  |  |
|      | Uniform Residential Loan Application: FNMA 1003/FHLMC 65                                                                                                    |  |  |  |  |
|      | <ul> <li>Not required to be signed by applicant(s) or lender</li> </ul>                                                                                                    |  |  |  |  |
|      | <ul> <li>Loan amount is not required to match the loan request in GUS or on Form RD 3555-21</li> </ul>                                                                                  |  |  |  |  |
|      | Income Verification Documentation: Applicable methods                                                                                                    |  |  |  |  |
|      | Streamlined: Non self-employed:                                                                                                    |  |  |  |  |
|      | Written/Electronic VOE + 1 earning statement with YTD figures                                                                                                    |  |  |  |  |
|      | Full Documentation: Non self-employed:                                                                                                    |  |  |  |  |
|      | <ul> <li>2 years w-2 s + 4 weeks or earning statements with 11D ngures + verbal VOE</li> <li>Safe Final and -</li> </ul>                                                                |  |  |  |  |
|      | <ul> <li>2 vers personal and business filed income tax returns or IRS transcripts with all schedules + YTD profit and loss statement</li> </ul>                                         |  |  |  |  |
|      | Additional Income Types: SSI VA Benefits, Pension, Retirement, etc.                                                                                                    |  |  |  |  |
|      | Refer to HB 9 for acceptable verification documents                                                                                                    |  |  |  |  |
|      |                                                                                                    |  |  |  |  |
|      | Asset Documentation:                                                                                                    |  |  |  |  |
|      | <ul> <li>Document for all applicable household members per 3555.152(d)</li> </ul>                                                                                                    |  |  |  |  |
|      | <ul> <li>VOD's, bank or investment statements, gift letters, etc.</li> </ul>                                                                                                    |  |  |  |  |
|      | Credit Report: below as applicable                                                                                                    |  |  |  |  |
|      | <ul> <li>Credit Report: for loans submitted outside of GUS. GUS loans will have the credit report uploaded.</li> </ul>                                                                  |  |  |  |  |
|      | <ul> <li>Non-Traditional credit tradelines, as applicable</li> </ul>                                                                                                    |  |  |  |  |
|      | <ul> <li>Credit supplements if utilized to support data adjusted from credit report, as applicable</li> </ul>                                                                           |  |  |  |  |
|      | Credit Report for Non-Purchasing Spouse (as applicable)                                                                                                    |  |  |  |  |
|      | <ul> <li>Applies to applicants or property located in a community property state: AZ, CA, ID, LA, NM, TX, WA, WI</li> </ul>                                                             |  |  |  |  |
|      | Verification of Kent:                                                                                                    |  |  |  |  |
|      | NOT APPLICABLE FOR GOS ACCEPT FULL DOCUMENTATION                                                                                                    |  |  |  |  |
|      | <ul> <li>Iviay be applicable for manually underwritten loans with credit scores less than 660</li> </ul>                                                                                |  |  |  |  |
|      | Mortgage Payoff Statement: if refinance transaction                                                                                                    |  |  |  |  |
|      | FEMA Form 086-0-32, Standard Flood Determination Form:                                                                                                    |  |  |  |  |
|      | <ul> <li>New construction properties located in 100 year flood plains require additional documentation, including confirmation base flood</li> </ul>                                    |  |  |  |  |
|      | elevation (BFE) is below lowest habitable floor                                                                                                    |  |  |  |  |
|      | Evidence of qualified sliep: if applicant(c) is not a U.S. Citizen                                                                                                    |  |  |  |  |
| 님    | La General Devidencial Association Department(a) is not a 0.2. Othern                                                                                                    |  |  |  |  |
|      | NOT ADDI ICARIE TO STREAMUNED OR STREAMUNED, ASSIST RESIMANCE                                                                                                    |  |  |  |  |
|      | INVERTIGABLE TO SERVATINED OR SERVATIONED-ASSISE REFINANCE     ENMA 1004/EHEMC 70 or applicable report as determined by approxime                                                       |  |  |  |  |
|      | <ul> <li>Trans zoory memo zo or appression report as determined by appraiser</li> </ul>                                                                                                 |  |  |  |  |

14

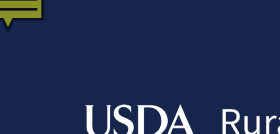

Rural Development

# GUS "Refer" and "Refer with Caution"

## GUS "Accept" with "Full Documentation" Message

# Underwritten Without the Assistance of the GUS

Applications Not Supported in the GUS

 Manufactured Housing Pilot Loans

|                                                       | Loan Origination Checklist                                                                                                    |  |  |  |  |
|-------------------------------------------------------|----------------------------------------------------------------------------------------------------|--|--|--|--|
|                                                       | Manual Underwriting, GUS Refer/Refer with Caution Underwriting Recommendation, or                                                                                                    |  |  |  |  |
|                                                       | GUS Accept when Full Documentation Message on GUS Underwriting Findings and Analysis Report                                                                                                    |  |  |  |  |
| Wh                                                    | When submitting documents in GUS, the appraisal report must be uploaded separately.                                                                                                    |  |  |  |  |
| 민니                                                    | Form RD 3555-21, "Request for Single Family Housing Loan Guarantee                                                                                                    |  |  |  |  |
|                                                       | Include all pages from current published version     Support devices and page and page a |  |  |  |  |
|                                                       | Executed by applicant(s) and lender                                                                                                    |  |  |  |  |
|                                                       | <ul> <li>Income calculation worksheet must be completed and document the income calculation</li> </ul>                                                                                                    |  |  |  |  |
|                                                       | Underwriting Analysis: FNMA 1008/FHLMC 1077 or similar form                                                                                                    |  |  |  |  |
| 1-                                                    | NOT APPLICABLE FOR GUS ACCEPT FULL DOCUMENTATION                                                                                                    |  |  |  |  |
|                                                       | <ul> <li>Executed by the approved lender's underwriter</li> </ul>                                                                                                    |  |  |  |  |
|                                                       | Credit waiver explanations, debt ratio waiver compensating factors, and overall loan file comments may be documented on this form,                                                                                                    |  |  |  |  |
|                                                       | Uniform Residential Loan Application: FNMA 1003/FHLMC 65                                                                                                    |  |  |  |  |
| 1-                                                    | <ul> <li>Not required to be signed by applicant(s) or lender</li> </ul>                                                                                                    |  |  |  |  |
|                                                       | <ul> <li>Loan amount is not required to match the loan request in GUS or on Form RD 3555-21</li> </ul>                                                                                                    |  |  |  |  |
| Income Verification Documentation: Applicable methods |                                                                                                    |  |  |  |  |
| 1-                                                    | Streamlined: Non self-employed:                                                                                                    |  |  |  |  |
|                                                       | <ul> <li>Written/Electronic VOE + 1 earning statement with YTD figures</li> </ul>                                                                                                    |  |  |  |  |
|                                                       | Full Documentation: Non self-employed:                                                                                                    |  |  |  |  |
|                                                       | <ul> <li>2 years W-2's + 4 weeks of earning statements with YTD figures + Verbal VOE</li> </ul>                                                                                                    |  |  |  |  |
|                                                       | Self-Employed:                                                                                                    |  |  |  |  |
|                                                       | 2 years personal and business filed income tax returns or its transcripts with all schedules + 110 profit and loss statement     Additional Income Tunas: SSL VA Basefite Descing Detisement ats                                                                                                    |  |  |  |  |
|                                                       | Additional income types, by we benefity, rension, recurrent, etc.                                                                                                    |  |  |  |  |
|                                                       | <ul> <li>Neter to no sitor acceptable remained documents</li> </ul>                                                                                                    |  |  |  |  |
|                                                       | Asset Documentation:                                                                                                    |  |  |  |  |
|                                                       | <ul> <li>Document for all applicable household members per 3555.152(d)</li> </ul>                                                                                                    |  |  |  |  |
|                                                       | <ul> <li>VOD's, bank or investment statements, gift letters, etc.</li> </ul>                                                                                                    |  |  |  |  |
|                                                       | Credit Report: below as applicable                                                                                                    |  |  |  |  |
| 1-                                                    | <ul> <li>Credit Report: for loans submitted outside of GUS. GUS loans will have the credit report uploaded.</li> </ul>                                                                                                    |  |  |  |  |
|                                                       | <ul> <li>Non-Traditional credit tradelines, as applicable</li> </ul>                                                                                                    |  |  |  |  |
|                                                       | <ul> <li>Credit supplements if utilized to support data adjusted from credit report, as applicable</li> </ul>                                                                                                    |  |  |  |  |
|                                                       | Credit Report for Non-Purchasing Spouse (as applicable)                                                                                                    |  |  |  |  |
|                                                       | <ul> <li>Applies to applicants or property located in a community property state: AZ, CA, ID, LA, NM, TX, WA, WI</li> </ul>                                                                                                    |  |  |  |  |
|                                                       | Verification of Rent:                                                                                                    |  |  |  |  |
|                                                       | NOT APPLICABLE FOR GUS ACCEPT FULL DOCUMENTATION                                                                                                    |  |  |  |  |
|                                                       | <ul> <li>May be applicable for manually underwritten loans with credit scores less than 680</li> </ul>                                                                                                    |  |  |  |  |
|                                                       | Mortgage Payoff Statement: if refinance transaction                                                                                                    |  |  |  |  |
|                                                       | FEMA Form 086-0-32. Standard Flood Determination Form:                                                                                                    |  |  |  |  |
|                                                       | <ul> <li>New construction properties located in 100 year flood plains require additional documentation, including confirmation base flood</li> </ul>                                                                                                    |  |  |  |  |
|                                                       | elevation (BFE) is below lowest habitable floor                                                                                                    |  |  |  |  |
|                                                       |                                                                                                    |  |  |  |  |
|                                                       | Evidence of qualified alien: if applicant(s) is not a U.S. Citizen                                                                                                    |  |  |  |  |
|                                                       | Uniform Residential Appraisal Report (URAR)                                                                                                    |  |  |  |  |
|                                                       | INOT APPLICABLE TO STREAMLINED OR STREAMLINED-ASSIST REFINANCE     ENMA 1004/EHLMC 70 or applicable report as determined by appraises                                                                                                    |  |  |  |  |
|                                                       | <ul> <li>Trank 1004/Theme /0 or applicable report as determined by appraiser</li> </ul>                                                                                                    |  |  |  |  |

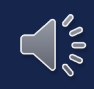

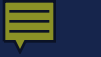

## Streamlined-Assist Refinance

## Not Supported in the GUS

Email Ioan application package to the appropriate Rural Development Production Team

|                                                                                    | HB 1-3555<br>Attachment 15-A<br>Page 3 of 3                                                                                                    |  |  |
|------------------------------------------------------------------------------------|----------------------------------------------------------------------------------------------------|--|--|
| Loan Origination Checklist<br>Streamline Assist Refinance Manual Underwrite Review |                                                                                                    |  |  |
|                                                                                    | Form RD 3555-21, "Request for Single Family Housing Loan Guarantee         Include all pages from current published version         Executed by applicant(s) and lender         Annual Income Calculation Worksheet must be completed                                                                                                    |  |  |
|                                                                                    | Underwriting Analysis: FNMA 1008/FHLMC 1077 or similar form     Executed by the approved lender's underwriter                                                                                                    |  |  |
|                                                                                    | Uniform Residential Loan Application: FNMA 1003/FHLMC 65  Not required to be signed by applicant(s) or lender Loan amount is not required to match the loan amount on Form RD 3555-21                                                                                                    |  |  |
|                                                                                    | Income Verification Documentation: Required for Annual Income Calculations Streamlined Documentation: Non self-employed:   Written/Electronic VOE + 1 earning statement with YTD figures Full Documentation: Non self-employed:  2 years W-2's + 4 weeks of earning statements with YTD figures + Verbal VOE Self-Employed:  2 years personal and business filed income tax returns or IRS transcripts with all schedules + YTD profit and loss statement Additional Income Types: SSI, VA Benefits, Pension, Retirement, etc.  Refer to HB 9 for acceptable verification documents |  |  |
|                                                                                    | Asset Documentation: Annual Income Calculations <ul> <li>Document for all applicable household members per 3555.152(d)</li> <li>VOD's, bank or investment statements, gift letters, etc.</li> </ul>                                                                                                    |  |  |
|                                                                                    | Mortgage Payment History for previous 12 month period  Credit Report or  Verification of Mortgage                                                                                                    |  |  |
|                                                                                    | Mortgage Payoff Statement                                                                                                    |  |  |
|                                                                                    | Uniform Residential Appraisal Report (URAR)     Only applicable to current Direct Loan borrowers for the purpose of calculating subsidy recapture.                                                                                                    |  |  |

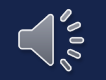

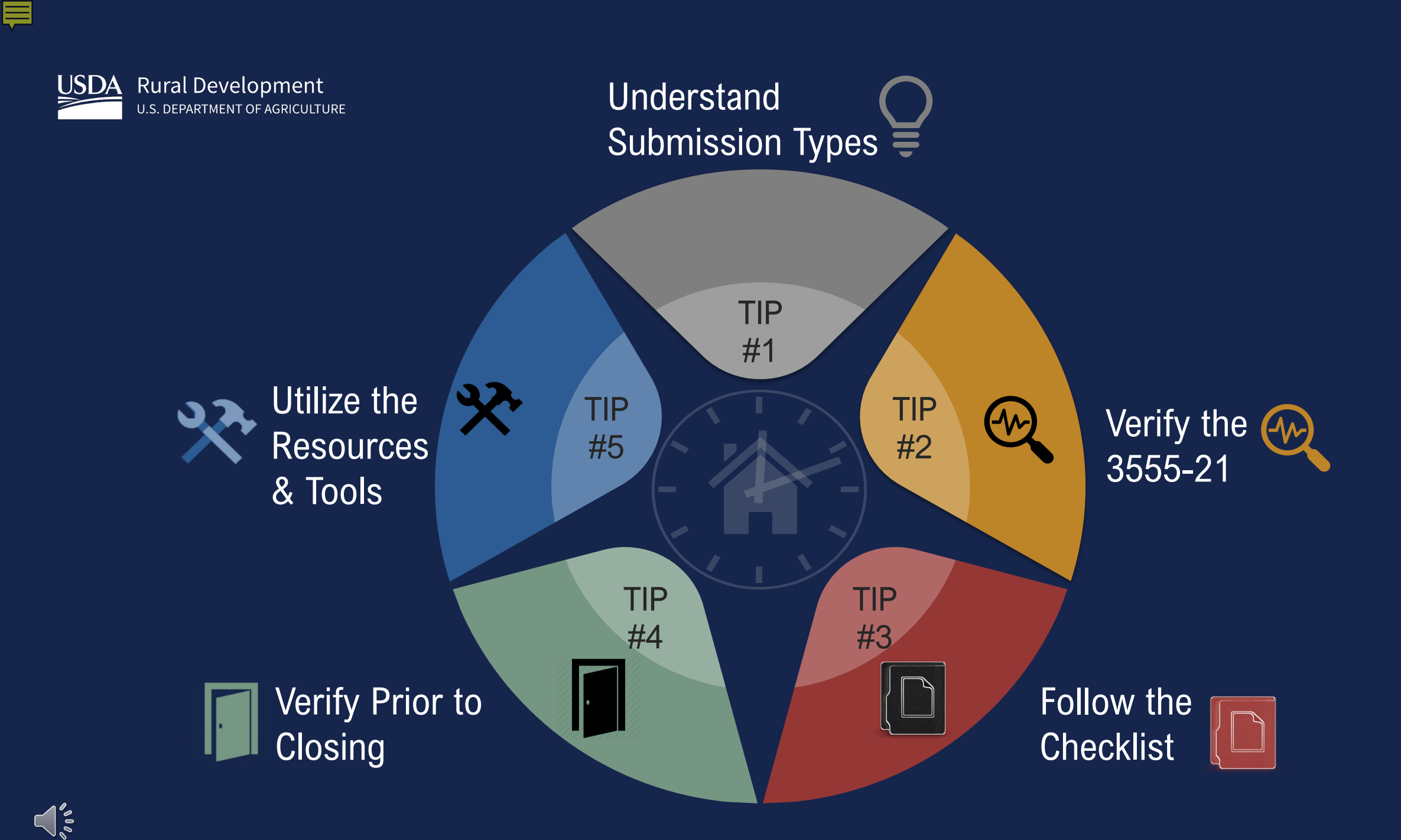

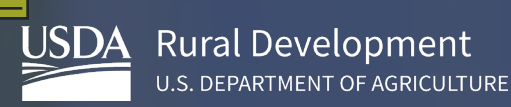

FORM APPROVED OMB NO. 0575-0179

#### USDA-RD Form RD 3555-18 CONDITIONAL COMMITMENT FOR (Rev 01-20) SINGLE FAMILY HOUSING LOAN GUARANTEE Borrower ID TO: Lender's Name and Address (USDA 9 digit ID, not SSN) County State: County Code: State Code: Principal Amount of Loan: Borrower: Borrower SSN

From a review of all submitted information, the United States of America, acting through the Rural Development-Rural Housing Service (RHS or Agency), or its successor, will execute Form RD 3555-17/17E "Loan Note Guarantee" in accordance with Agency regulations at 7 CFR part 3555, Agency guidance, and terms set forth in this Conditional Commitment.

Form RD 3555-18 "Conditional Commitment for Single Family Housing Loan Guarantee"

# "NEVER CLOSE A LOAN WITHOUT IT"

Up-front Loan Note Guarantee fee payable by the Lender to Agency is \$

- · Interest rate for the loan is
- · Annual fee for the first year of the loan, based upon the above stated principal amount of loan and stated interest rate of this commitment is \$\_
- · Guarantee Systems Technology Fee payable by the lender is \$

A Loan Note Guarantee will be issued when the Lender executes the attached Lender

Certification for SFH Guaranteed Loan. The Lender Certification confirms that the loan was underwritten and closed in accordance with applicable laws and guidance, and meets the terms set forth in this Conditional Commitment. Changes to these terms must have been approved by the Agency in writing before loan closing.

The Lender should submit the request for a Loan Note Guarantee in accordance with 7 CFR 3555.107(i) within 30 days from date of loan closing. Once the Loan Note Guarantee is issued, no change of conditions will be permitted.

For additional conditions and requirements see Attachment to this form.

The attached "Lender Certification" for SFH Guaranteed Loan must be executed by the Lender prior to issuance of a Loan

Subject to conditions of the final official "GUS Underwriting Findings Report."

This Conditional Commitment will expire on

<sup>2</sup> unless extended by the Agency upon request of the lender, or the Lender notifies the Agency that it does not desire to obtain a Loan Note Guarantee.

| UNITED STATES OF AMERICA                                                                                                    |                                                                                                    |  |
|----------------------------------------------------------------------------------------------------|----------------------------------------------------------------------------------------------------|--|
| By:                                                                                                    |                                                                                                    |  |
| Date:                                                                                                    |                                                                                                    |  |
| The sensed for in calculated each year at the in calculated every 12 months bases. The solution is an encoded for an encode of the sense of the solution of the solution | (Title)<br>arrad foo for the first year will be calculated when the lown is closed based upon the<br>m the wange schoolded amortized upped principal balance. Eilling for the termal<br>commitment is based upon the stated principal lown arround and inferest. Changes to<br>ill no exceed 90 days from the date of issuance. The Agency may grant a<br>movied, the expiration date may consuped with projected completion date of |  |
| venera santer for des operation collection in 2015, no present are required to respond to a<br>Reveloping narrowskie, aracelege establig data sources, gallering and materializing the data                                                                                                    | odirection of Aphronation unless is displaye a walled OACE construit number. The walled OACE<br>is information collection is estimated to average 1 hour per response, building the situat<br>is mended, and completing out reviewing the collection of information.                                                                                                    |  |

# **RESUBMISSION POLICY**

# REQUIRED

- Borrowers added or deleted
- Decrease in income
- Decrease in cash assets
- Increase in loan amount
- Increase in interest rate
- Increase in mortgage or personal liabilities of \$51 or more

# **NOT REQUIRED**

- Decrease in interest rate
- Decrease in loan amount
- Decrease in mortgage or personal liabilities
- Increase in assets
- Increase in mortgage or personal liabilities of \$50 or less

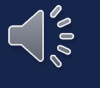

Seller (or other interested party) contributions may never exceed 6%

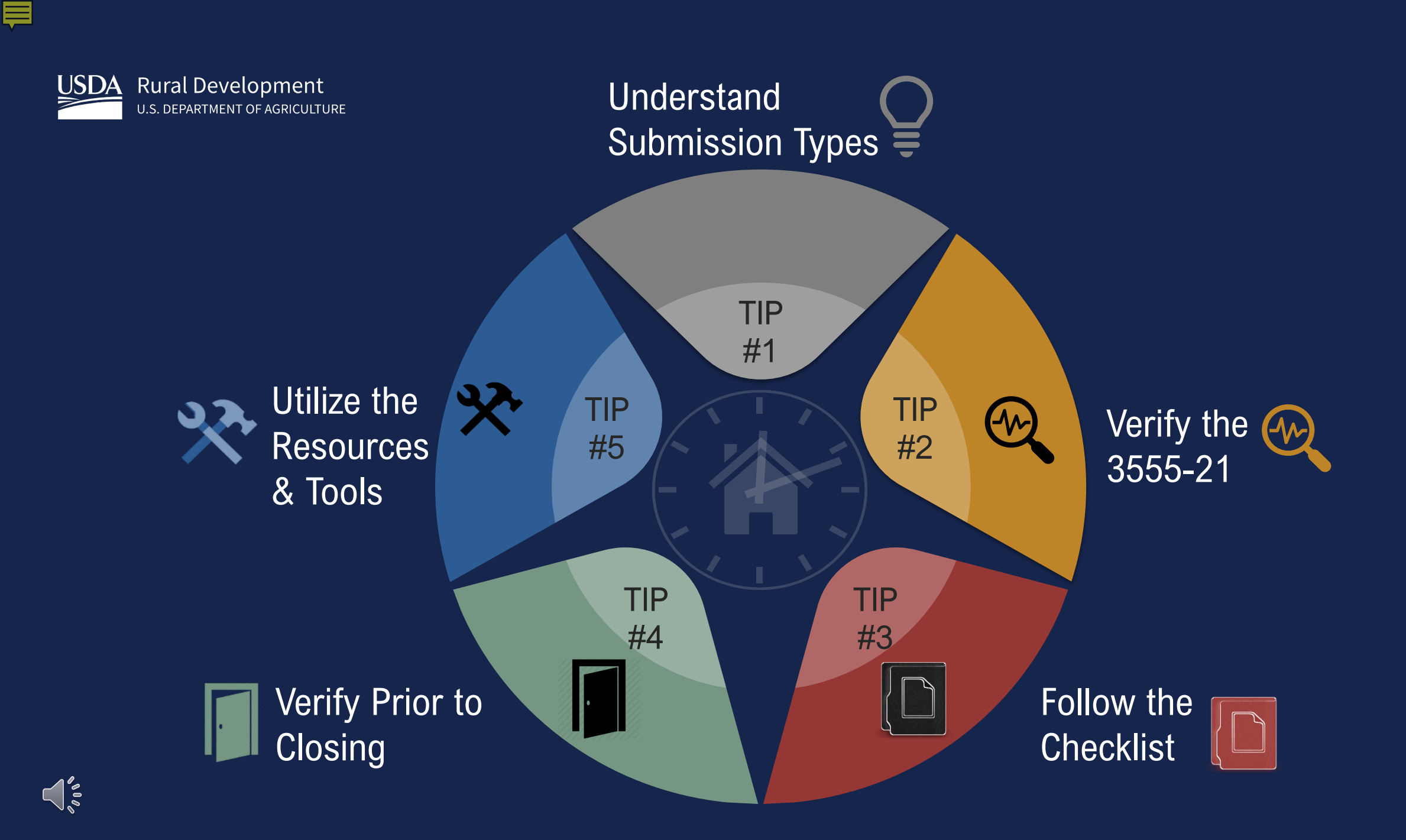

# Bookmark your references!

Your quickest answers are found with Ctrl-F!

## https://www.rd.usda.gov/resources/regulations/program-regulations

### Subpart C—Loan Requirements

§3555.101 Loan purposes.
§3555.102 Loan restrictions.
§3555.103 Maximum loan amount.
§3555.104 Loan terms.
§3555.105 Combination construction and permanent loans.
§3555.106 [Reserved]
§3555.107 Application for and issuance of the loan guarantee.
§3555.108 Full faith and credit.
§3555.109 Qualified mortgage.

### https://rd.usda.gov/resources/directives/handbooks

### HB-1-3555 SFH GUARANTEED LOAN PROGRAM TECHNICAL HANDBOOK

A consolidated version of the handbook is available. <u>HB-1-3555</u> is a large document and may take sometime to load.

### Table of Contents

Chapter 1 - Overview Chapter 2 - Record Retention Chapter 3 - Lender Approval Chapter 4 - Lender Responsibilities Chapter 5 - Origination and Underwriting Overview Chapter 6 - Loan Purposes Chapter 7 - Loan Terms and Conditions Chapter 8 - Applicant Characteristics Chapter 9 - Income Analysis Chapter 10 - Credit Analysis Chapter 11 - Ratio Analysis Chapter 12 - Property and Appraisal Requirements Chapter 13 - Special Property Types Chapter 14 - Funding Priorities Chapter 15 - Submitting the Application Package

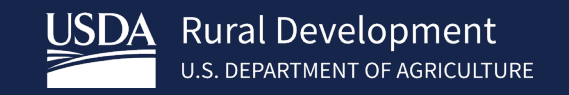

# Monitor posted turn times daily.

# Utilize your online resources & tools.

Don't forget to sign up for GovDelivery updates.

### SFH Guaranteed Lender

Home

#### iic.

## Programs & Services

### Newsroom

#### Resources

About RD

Contact Us

#### HOME > SFH GUARANTEED LENDER

### COVID-19

An important notice for servicers with loans insured or guaranteed by the Rural Housing Service <u>CARES Act</u> <u>Forbearance Fact Sheet for Mortgagees and Servicers</u>

### **Loan Status**

We are currently reviewing new loan applications and conditions received on or before 06/19/2020

#### **Subscribe to Notifications**

Critical program information such as policy updates, funding status, and automation changes are sent by email through GovDelivery Sign Up to Receive Critical Updates

#### Overview

On February 16, 2020 we integrated the Guaranteed Loan Program into a single integrated national team! For more information, please reference our <u>Integration Information sheet</u>.

USDA Rural Development's Guaranteed Loan Program assists approved lenders in providing up to 100% financing for eligible borrowers (households that do not exceed 115% of the <u>Median Household Income</u>) purchasing homes in <u>eligible rural areas</u>. Automated underwriting assistance through GUS (Guaranteed Underwriting System) allows for expanded ratios and flexible credit.

We now have Single Close Construction-to-Permanent Financing! A single-close loan combines the features of a

https://www.rd.usda.gov/page/sfh-guaranteed-lender

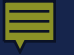

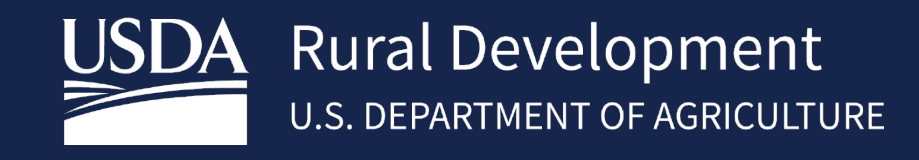

www.rd.usda.gov

1 (800) 800-670-6553

USDA is an equal opportunity provider, employer, and lender.

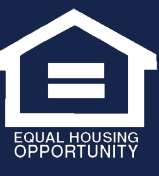